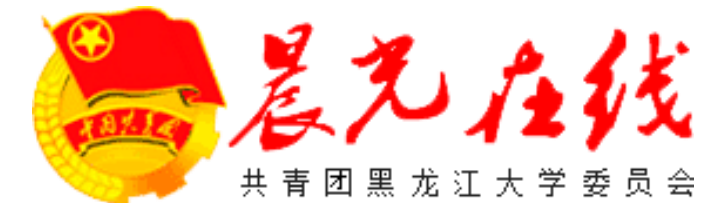

本说明仅提供对【黑龙江大学 晨光在线-晨光网】日常使用及操作 的指导性说明,技术性问题请联系 网站负责人或网站管理方,详细问 题需联系负责人当面交流或解决。

> 2014年12月第一稿 2014年12月第一版

官方门户网站管理简明使用手册

# 编者按

共青团黑龙江大学委员会门户网站自2014年11月起因版式问题筹划新版网站,新版网站在接到 通知后48小时内完成雏形建设,并获得好评。在72小时内优化板块布局,并依据时令填充部分内容。 在10日内与主管领导进行了多次沟通,并确定最终板块和最终样式。

新版门户网站采取细分板块的模式建设,针对不同活动,不同类型的新闻开设相关专区用以发布。 同时积极与黑龙江大学校园网、黑龙江大学晨光在线(旧版)同步数据,新版网站在接到通知后的10 日内即完成了网站规划及建设。为保证新旧交替顺利,新旧两版本网站约并行15日,保证数据同步 的稳定性。新版门户"晨光在线-晨光网-共青团黑龙江大学委员会门户网站"于2014年12月12日上 午10时正式上线,同时旧版网站正式关闭。

新版官网功能丰富、管理便捷,网站在上线三日内经主管领导指导,积极与校信息化部门沟通, 修改了校园网网站导航、黑龙江大学官网机构设置的连接,正式面向公众开放访问。

未来,团委可通过官网发布重要活动,发布相关工作动态,体现青年一代与时俱进的特色,利用当下飞速发展的信息化渠道进一步推进团工作建设。

晨光在线-晨光网-共青团黑龙江大学委员会门户网站

新版网站建设者 MonchhiYang

2014年12月29日

# 目录 (Menu)

- 一、网站登录操作
  - 1.1 . 前台登陆和退出
  - 1.2 . 后台登陆和退出
  - 1.3 . 登陆相关说明

## 二、网站内容发布

- 2.1 . 文章发布说明
- 2.2 . 附件相关要求
- 2.3 . 专题、学生组织开设方法
- 2.4 . 文章发布方法
- 2.5 . 外链视频节目发布方法
  - 2.5.1 . 跳转链接方式
  - 2.5.2 . 本网站外链方式
- 2.6 . 公告发布说明

## 三、网站内容推送

3.1 . 站内推送至首页

- 四、主页更新操作
  - 4.1 . 更新说明
  - 4.2 . 主页模块强制更新操作
  - 4.3 . 导航栏更新操作

## 五、其他说明

# 一、网站登录操作

## 1.1 前台登陆和退出

通过 <u>http://cgzx.hlju.edu.cn/</u> 访问共青团黑龙江大学委员会官方门户网站(下称团委官网),在整个页面底部右侧点击【管理登陆】(如图 1.1)

| 合尔滨科学技术协会 | 中国青年网                                                                                                    | 中国共青团                                                     |  |
|-----------|----------------------------------------------------------------------------------------------------|-----------------------------------------------------------|--|
| 本站采用: 矢   | <b>管理登录</b><br>1110日<br>111日日<br>111日<br>111日日<br>111日日<br>111日日<br>111日日<br>111日日<br>111日<br>111日<br>111日<br>111日<br>111日<br>111日<br>111日<br>111日<br>111日<br>111日<br>111日<br>111日<br>111日<br>111日<br>111日<br>111日<br>111日<br>111日<br>111日<br>111日<br>1111日<br>1111日<br>1111日<br>1111日<br>1111日<br>1111日<br>1111日<br>1111日<br>1111日<br>1111日<br>1111日<br>1111日<br>1111日<br>1111日<br>1111日<br>1111日<br>1111日<br>1111日<br>1111<br>1111<br>1111<br>1111<br>1111<br>1111<br>1111<br>1111 | © 2014 共青团黑龙江大学委员会 🔘 [M22 💳<br>业性使用-禁止演绎 3.0 中国大陆许可协议进行许可 |  |

图 1.1

在弹出的对话框中输入用户名和密码,并按照登陆框中提示的随机验证码,输入正确的验证码,点 击登录。(如图 1.2)

注意:为保护网站运行安全请不要公共电脑上选择自动登录

| Ξ        | 用户登录 |       |                         |       |      | × |
|----------|------|-------|-------------------------|-------|------|---|
| 2        |      | 用户名、  | Tuanwei                 |       | 账号申请 |   |
|          |      | 密码:   | *******                 | ;:::T | 找回密码 |   |
|          |      | 安全提问: | 安全提问(未设置请忽略)            | ¥     |      |   |
|          |      | 验证码:  | C9HE 换一个                | 52    |      |   |
|          |      |       | 輸入下图中的字符<br><b>C9HE</b> |       |      |   |
| 10 10 10 |      |       | 🗌 自动登录                  |       |      |   |
| r e      |      |       | 受录                      |       |      |   |
| l        |      |       |                         |       |      |   |
|          |      |       |                         |       |      |   |

图 1.2

登陆后在页面顶端的导航栏中会显示登陆后的图标(未登录时没有,如图1.3),右下角会提示登陆 地点,登陆地点异常的提醒可以忽略,直接关闭即可(图1.4)

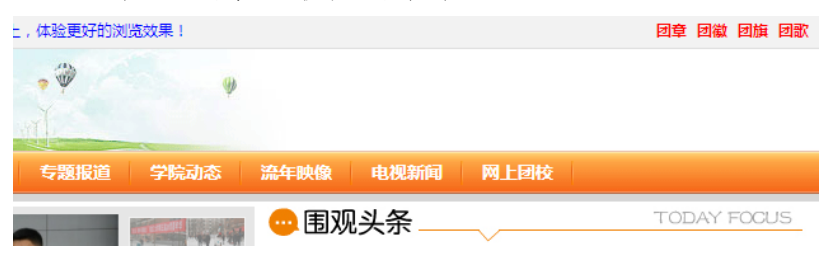

图 1.3

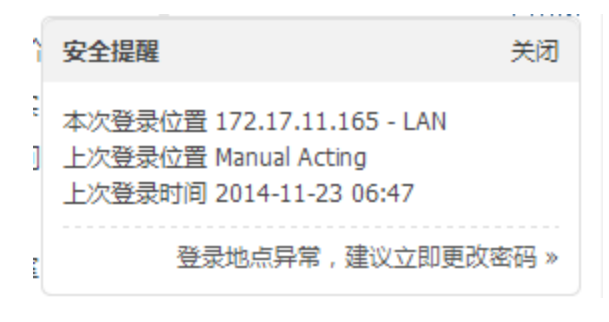

图 1.4

登陆后状态会显示在页面顶部右上角,完成相关操作后,请将鼠标移动至头像左侧,点击退出,完成退出操作,保证系统安全(如图1.5)。

| L Tuanwei 在线   我的 ▼   设置   消息   提醒 ▼   论坛管理   管理中心   退出<br>积分: 2 ▼   用户组: 普通管理员 ▼ |  |
|-----------------------------------------------------------------------------------|--|
| 院动态 流年映像 电视新闻 <u>网上团校</u>                                                         |  |
|                                                                                   |  |

图 1.5

## 1.2 后台登陆和退出

登陆后的界面如下图

网站的公告发布,部分内容删除和顶部导航栏设置需通过后台操作完成。登录方式如下。 在打开的网站中,在地址栏现有地址后输入manager.php,进入后台登陆界面(如图1.6)

| 🧐 登录管理中 | й × 🔼                          |
|---------|--------------------------------|
| ← ⇒ C   | 🗅 cgzx.hlju.edu.cn/manager.php |

图 1.6

若之前按照1.1 中登录过前台则会显示如图1.7 的情况,只需填写密码,即可登陆后台。否则用户名 和密码都需要填写。

| シンム线 管理<br>Discuzl 是 騰讯 旗下 Com<br>的专业建动平台,帮助网站 (如图 1.8)              | <b>ひじ</b><br>senz 公司推出的以社区为基础<br>实现一站式服务。       | 用户: そ 1 名 1 日 名 | 名: T<br>丹: [<br>可: [<br>答: [ | Tuanwei<br>无安全提问<br>提交 | Y |  |
|----------------------------------------------------------------------|-------------------------------------------------|-----------------|------------------------------|------------------------|---|--|
| Discuz!<br>Control Panel                                             | <ul><li>首页 全局 界面内容运营工具</li><li>首页 [+]</li></ul> |                 |                              |                        |   |  |
| <ul> <li>&lt;&gt;&gt; 管理中心首页</li> <li>○</li> <li>○ 常用操作管理</li> </ul> | 晨光在线【共青团黑龙江大学委员                                 | 会门户网站           | 】管理                          | 中心                     |   |  |

墳写悠韵邮件地址,订阅 Discuz! 官方产品动态、安全提醒、官方新闻

| ( | 冈  | 1  | 8)  |
|---|----|----|-----|
|   | E1 | т, | .0, |

(图 1.7)

在后台可以设置相关项,退出请点击右上角"[退出]"按钮。退出后会回到后台登陆页面(如图 1.7),这种情况没有完全退出,请通过 <u>http://cgzx.hlju.edu.cn/</u> 再按照 1.1 中的操作进行前台退出操作, 方可完成全部退出。

#### 注意:

网站后台管理界面有安全保护措施,超过15分钟未做任何操作,将自动退出后台登陆,但不会 退出前台登陆。同时由于网络的不稳定性,可能导致后台登陆出现即使输入了正确的用户名和密码 也无法登陆的情况,此时请关闭浏览器重新操作,或更换上网地点。另外,用户密码若正确输入后 点击登录无反应可能是密码错误,请认真核对后重新输入,密码连续输入错误五次,将会被锁定15 分钟,锁定期间无法进行任何登录操作,也无法解除。

如果预计要调整相关后台设置,可直接登录后台,在后台登陆成功后,点击右上角站点首页即 可,此种操作免除多次登录烦恼,因教育网服务器环境问题,登陆后台会出现短暂卡顿现象(约20-30秒),请耐心等待,不要频繁点击登录。同时提醒,如果非必要,尽量减少登陆后台次数,保证 网站运行安全性。

## 二、网站内容发布

### 2.1. 文章发布说明

文章发布包括校园资讯、学院动态、工作通知、工作简报、专题内容发布、组图发布等。以上 内容发布各有不同的版式和字体大小规定,请发布前详细阅读相关部分的说明,按照说明指导发 布,以保证用户的最佳浏览效果。

2.2. 附件相关要求

网站基于团委实际考虑,已将服务器的相关设置做了调整,在上节所述的管理员登陆的情况下 允许上传任何后缀类型的附件(任何类型只是为了方便紧急情况,避免因设置导致上传出现问题, 但日常操作请严格遵守下述相关类型),单个附件文件大小限制在 30MB 以内,超过该大小的,请容 询技术支持人员,或发送邮件至 support@hdgbt.com ,技术人员会在收到邮件后的 48 小时内做出回 复。

#### 以下内容请发布人员注意,并严格遵守,以保证服务器长期稳定运行:

视频分辨率大小: 640\*480 或 854\*480

图片附件格式: jpg、png、gif 等常见格式均可

文件附件格式: doc、xls、ppt、docx、xlsx、pptx、pdf、zip、rar 等常见办公文档格式

注意:发布图片,不建议也不提倡发布 gif 动图,此项操作不仅占用存储空间,同时消耗服务器带宽。视频建议发布外链,若有去广告需求,请联系技术部门调整服务器后发布。若有疑问请咨询网站技术支持。

#### 2.3. 专题、学生组织开设方法

手册编写时,网站上线时间不久,存在学生组织不完整个、专题报道项目不完整的现象,此处 为开设相关板块作出制指导,手册可长时间使用,但运行一定时间后,板块开设比较完整时,请优 先查看已存在的板块,避免重复开设板块。

首先,在登陆后台的前提下点击后台导航中的【门户】-【频道栏目】进入如下页面(如图 2.1)

| Discuz!                                      | 首页 全局 界面 内容 门户 运营 工具 |
|----------------------------------------------|----------------------|
| Control Panel☆                               | 门户 » 频道栏目 [+]        |
| ○ 频道栏目<br>○ 文章管理                             | <u>頻道栏目</u> 列表       |
| ○ 安题管理                                       | 全部展开 全部折叠 搜索         |
| <ul> <li>● HTML管理</li> <li>● 页面管理</li> </ul> | 分类名称                 |
|                                              | [-] 0 晨光新闻           |
|                                              | 1 校园快讯.              |
|                                              | T o t                |

点击主页面中橘黄色-添加频道子栏目,即可添加相关专题或学生组织。(注意:要在专题报道 和学生组织两个板块下添加,其他板块在没有许可的情况下,请不要随意添加内容。)此处以专题报 道为例(学生组织类似)(如图 2.2):

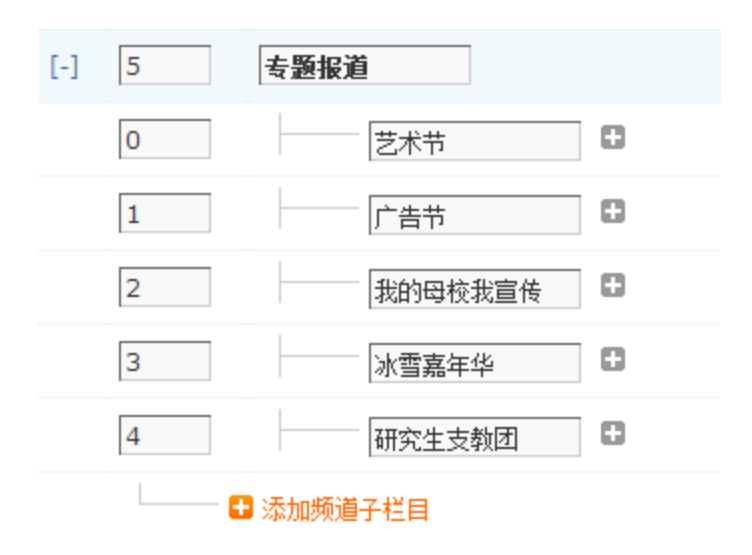

图 2.2

首先,记住最后一个专题的序号,此处为"4",点击添加频道子栏目,进入添加页面(图2.5)

| 栏目名称: 🗊 |   |
|---------|---|
| 新专题     | ] |
| 显示顺序:   |   |
| 5       | ] |

图 2.5

输入较记录的序号加1的新显示顺序,输入栏目名称后,其余项保持默认不要做修改,将页面 拉倒底部,点击提交,完成后台添加操作。完成后会返回如图2.2页面,同时显示出新专题。

此时,点击右上角**站点首页**进入站点首页,点击首页右上角 **• DIY** 标志(选择简洁模式),等 待加载完后,在页面第二部分中间区域,鼠标悬浮在专题报道区域,会显示处如图 2.6 状态

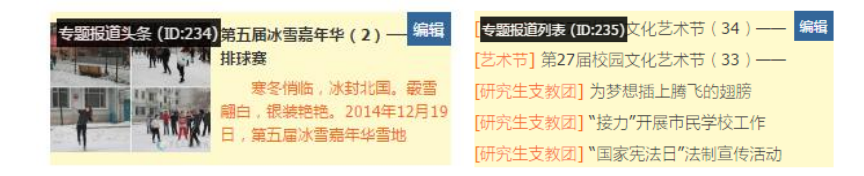

点击如图所示右上角的【编辑】-【属性】, 在弹出的菜单中的【文章栏目】中, 会显示当前已 经向该区域显示的板块, 此时需要增加的专题版块, 如图 2.7;

①可以按 Ctrl 键追加选择新开设的专题(此方法可任意选择模块);

②亦可用鼠标滑动选中列表中所需的板块(此种方法需要板块在列表中连续);

| 编辑模块    |                                                                                                    | × |
|---------|----------------------------------------------------------------------------------------------------|---|
| 模块属性    | 模块数据模块模板                                                                                                    |   |
| 标题关键字 😰 |                                                                                                    | * |
| 文章栏目 📦  | <ul> <li>- 校学生宣讲团</li> <li>工作简报</li> <li>网上团校</li> <li>客题报道</li> <li>- 艺术节</li> <li>- 广告节</li> <li>- 予的母校我宣传</li> <li>- 淋雪磨年坐</li> <li>- 新专類</li> </ul> |   |
| 聚合标签 🧊  | <ul> <li>原创</li> <li>熱点</li> <li>组图</li> <li>爆料</li> <li>头条</li> <li>幻灯</li> <li>滚动</li> <li>推荐</li> </ul>                                              | • |
|         | White EXCE                                                                                                    | 1 |

图 2.7

在选择完成后,点击弹出对话框中右下角的确定,完成调用更新操作。

注意:

①若仅增加后台模块,不增加前台模块,会导致发布文章后首页不显示。

②专题报道部分分头条和列表两部分。两处均需作出修改,否则将导致新闻发布后出现显示缺失的情况。

③2.3节中的操作不是每一次都需要,尽在有新活动或新学生组织时才按本节方法操作。

## 2.4. 文章发布方法

首先在主页的导航中找到相关板块,例如点击【晨光快讯】,在新页面中会有下级分类,也有直接【发布文章】,如图 2.8

| 晨光首页       | 晨光快讯      | 组织机构 | 工作通知 | 专题报道 | 学院动态 | 流年映像 | 电视新闻     | M |
|------------|-----------|------|------|------|------|------|----------|---|
| ↑ > 晨光首页 > | 晨光新闻      |      |      |      |      |      |          |   |
| 晨光新闻       |           |      |      |      |      |      | 布文章 🔝 订问 | 甩 |
| 下级分类: 校园供  | 晚讯   学院动态 | 工作通知 |      |      |      |      |          |   |
|            |           |      |      |      |      |      |          |   |

图 2.8

此时可以直接点击 ◆ <sup>发布文章</sup> 按钮, 在弹出的的页面中, 按如下要求输入标题、正文内容、插 入图片等;

【<mark>题头部分</mark>】

标 题:不宜过长,根据实际适当精简,表达主题意思即可(过长会导致首页显示不全)

文章栏目:一定要选择到最细一级分类,在没有极特殊的情况下,不要直接发布在一级分类

**文章来源:**一般新闻统一填写【校团委】,校学生会、校学生社团联合会、校青年志愿者协会、

校研究生会等明确独立主办的活动可按组织标准名称填写。

来源地址: 留空不填

发布时间:如果事后发布,可以向前调整,否则留空,保持系统自动即可

自动获取: 留空不填

跳转 URL: 填写后不显示正文, 会直接跳转到输入的网址, 周刊发布及特殊新闻使用

【<mark>正文区域</mark>】

正文字号<sup>1</sup>:通常统一选择"小",如有一些文字量较少的新闻且有配图,可以选择"中" 正文字体<sup>1</sup>:统一使用"宋体"

字体样式:加粗,斜体,下划线,颜色等视实际情况自行处理即可

**正文插图**:点击 图标,在弹出的的窗口中上传图片,图片不宜过大,不建议大于 800K,否 <u>则影响用户体验</u>!上传后点击图片即可插入正文,插入后在图片所在行,选择居中,使图片在文章 中居中显示,如图 2.9,图 2.10

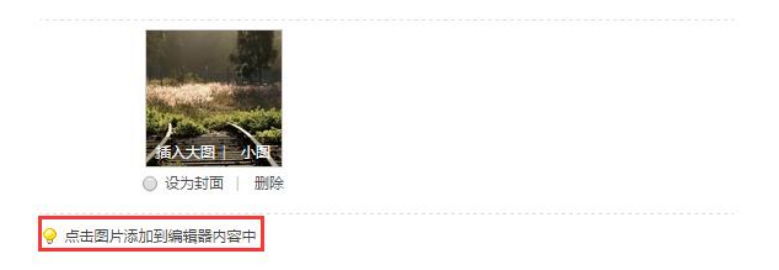

图 2.9

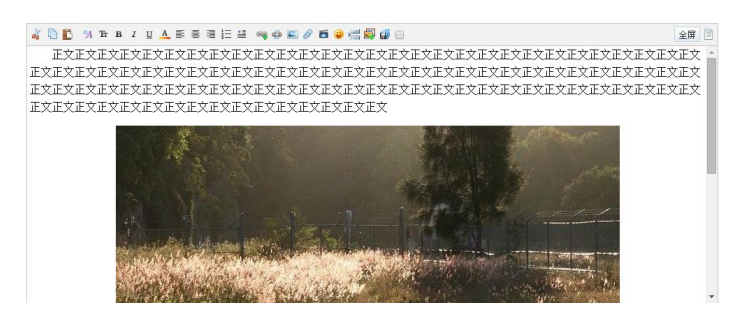

图 2.10

#### 正文文本:

①每段落首,按全角字符两个空格;②段落之间不留空行;③段落与图片之间不留空白行;

④全文数字及汉字使用半角字符,尤其是年月日,不要使用全角字符

上述操作完成后,即完成了文章添加功能,此时,将页面拉倒底部,输入正确的验证码,点击提交,完成发布工作。

#### 【提示 Tips】

如果首次操作上面的步骤时间太长,再输入验证码前,请点击"换一个",获取最新验证码,避免因验证码过期导致内容录入失效;

2、若文档预先使用 word 编辑,请将纯文本先粘入记事本,然后从记事本复制粘贴到网站正文 区域,否则会出现格式错乱,影响发布后的阅读效果。

#### 2.5. 外链视频节目发布

外链视频节目主要指黑大周刊,媒体黑大等内容。

#### 2.5.1 . 跳转链接方式

按 2.4 节中跳转 URL 的方法输入视频所在页面的网址,填写好文章标题即可,主要用于发布黑 大周刊和媒体新闻,其中黑大周刊请发布到电视新闻专区,其余媒体报道可发布到校园快讯中。

#### 2.5.2 . 本网站外链方式

在视频网站获取到 Flash 地址后,按 2.4 节中插入图片的步骤,点击 ■ 图标,将以获取已获取的地址, 粘贴到弹出的对话框中, 如图 2.11

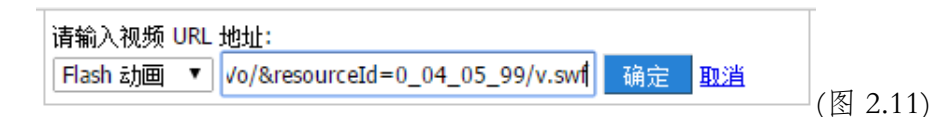

提示 Tips: 土豆网请选择"复制播放器地址"选项,其他网站复制<u>结尾为 SWF 的地址</u> 2.6.公告发布说明

此操作需进入后台,本功能为临时功能,未来主页相关区域将会替换为其他功能,因此不做详 细说明。

操作方法是,登陆后台,在【运营】-【站点公告】中,输入好内容,提交即可,主页会定时刷 新,或人工强制手动刷新,使公告显示出来。公告内容区默认字体字号较小,可使用 UBB 代码放大 字体,不支持普通 HTML 标记放大字体。

本节主要叙述了网站日常操作中最重要的文章发布功能和须知,望用户严格遵守,使用过程中如果存在疑问,请及时联系反馈。

# 三、网站内容推送

## 3.1 站内推送至首页

首先要注意的是,推送内容必须附带正文图片(不是图片附件)。首页图片大小是437\*263,上 传的图片建议以此为基础的1.5倍至2倍的宽高大小,上传的图片不宜过大,避免增加服务器负 担,影响用户加载速度。

在含有图片的文章浏览状态下,找到文章右下角【模块推送】,如图 3.1

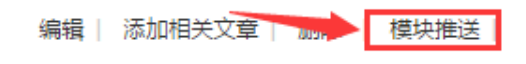

图 3.1

点击后,弹出窗口中,选择【门户幻灯】,进入下一个页面,如图 3.2 和图 3.3

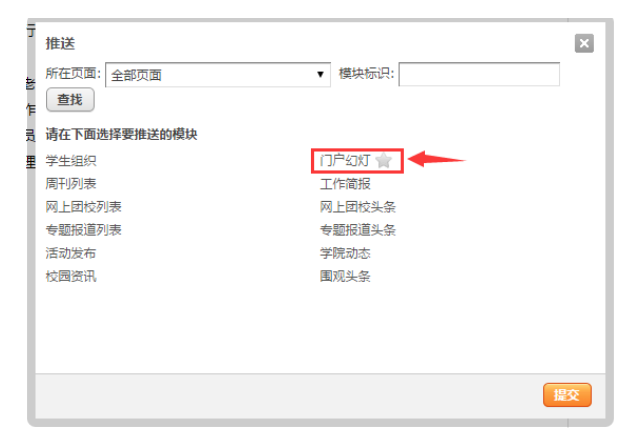

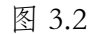

| -      |            |                                                      |   |
|--------|------------|------------------------------------------------------|---|
| Ţ      | 推送 《返回     |                                                      | × |
| ×      | 所在页面: 全部页面 | ▼ 模块标识:                                              |   |
| Ē      | 查找         |                                                      |   |
| 8      | 更新模块       | ☑ 即时更新模块数据                                           |   |
| I      | 需要审核       | 📄 勾选则加入审核库;否则直接加入模块推送库                               |   |
| l      | 文章链接       | portal.php?mod=view&aid=129                          |   |
| l      | 文章标题       | 校团委召开2014年度学生社团工作座谈会                                 |   |
| l      |            | B I U                                                |   |
| l      | 文章封面       | ● 远程 ○ 上传<br>notb//201412/22/1054129275665300m50 inc |   |
|        |            | phrei/c04415/2)133412(032)980/980/980/990/980/999    |   |
| No.    | 文章简介       | 2014年12月17日下午13时至17时,校团委在主楼A座226<br>会议室分两场召开2014年度黑龙 |   |
|        |            | B I U                                                |   |
| n<br>n |            |                                                      | 詨 |

图 3.3

在后续页面中根据突出程度,可以在文章标题下方的控制菜单中调整首页文章标题颜色,其余选

项请按默认不要调整,例如图 3.4

|        | 查找   |                                                      |
|--------|------|------------------------------------------------------|
| ŋ      | 更新模块 | ✔ 即时更新模块数据                                           |
| E      | 需要审核 | 📄 勾选则加入审核库;否则直接加入模块推送库                               |
|        | 文章链接 | portal.php?mod=view&aid=129                          |
|        | 文章标题 | 校团委召开2014年度学生社团工作座谈会                                 |
|        | 文章封面 | B I U #FF0000                                        |
|        |      |                                                      |
| Ν      | 文章简介 | 2014年12月17日下午13时至17时,校团委在主楼A座226<br>会议室分两场召开2014年度黑龙 |
|        |      | BIU                                                  |
| n<br>1 |      |                                                      |

图 3.4

完成后,选择上图中箭头所指建文按钮,然后回到首页刷新即可看到推送至图文头条的消息。

注意:此推送不建议经常使用,通常每天或每周会有很多条新闻,基本都带有附图,挑选图片条件较好,文章内容精良的推送即可,不要每一条带图的都推送,首页第一屏右侧的头条新闻和第 二屏的校园快讯基本会更新出所有大众新闻,无需每一条都推送至醒目位置!

## 四、主页更新操作

## 4.1 更新说明

网站默认针对不同模块已经设定了更新操作,除推送模块以外,是定时10分钟至1440分钟自动 更新的,但不是绝对定时。因此刚发布的内容主页不会立刻显示(PS:如果人品好,刚发布完系统 就刷新了,那就能看见了)。若有需求,可根据4.2 中介绍强制刷新主页。

## 4.2 主页模块强制更新操作

前台登录后,点击首页右上角 **→ DIY** 标志 (选择高级模式),等待加载完后,显示如图 4.1

| DIY: 开始 框架 模块 | 一 (四) (四) (平存) 🗸 🗙 🗙      |
|---------------|---------------------------|
|               | 您可以通过导出进行模板备份 <u>我知道了</u> |

图 4.1

由于服务器问题及长时间的运行,系统存在卡顿现象,请耐心等待。

如果只要更新某一模块,在卡顿结束后,即为简单 DIY 模式,我们以头条新闻模块为例,说明 更新的操作办法。将鼠标移动到黑大周刊模块中,该模块会高亮显示,点击右上角编辑,如图 4.2

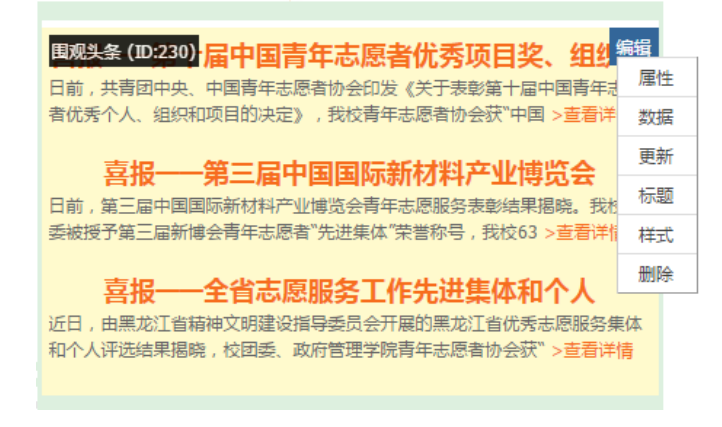

图 4.2

选择"更新"即可。

如果需要批量更新网站上的模块,例如批量发布过不同板块的新闻,很多模块都需要更新,则 点击页面上方的下拉菜单,如图4.3,选择"更新"

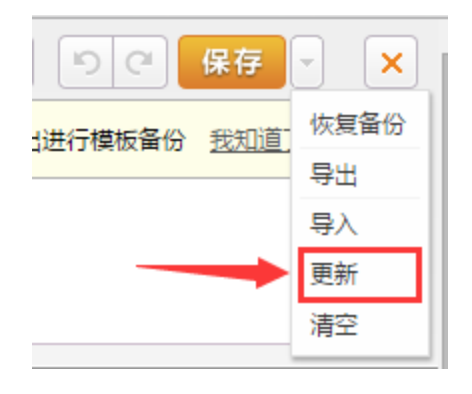

图 4.3

页面会弹出相关提示,并逐个自动更新页面中所有的模块,如图4.4

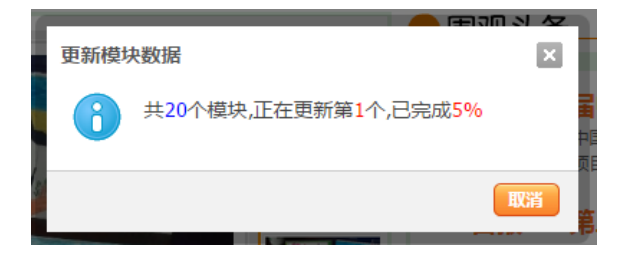

图 4.4

更新完成后,点击确定,如图 4.5

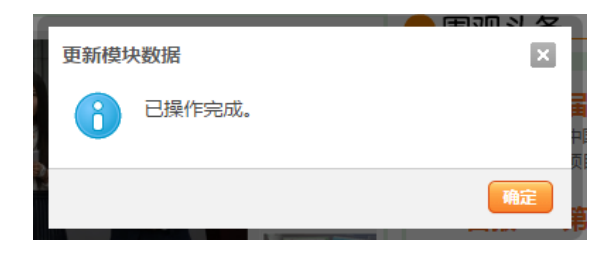

图 4.5

然后点击如图 4.3 中,右上角的保存按钮。

# 4.3 导航栏更新操作

## 4.3.1 系统导航栏更新

登入后台,选择界面 (账号权限下仅可修改导航设置)。

|     | 显示顺序    | 名称   |     | 二级导航样式 | 锐接                 | 类型  | 颜          | 可用 |           |  |
|-----|---------|------|-----|--------|--------------------|-----|------------|----|-----------|--|
|     | 1       | 晨光首页 | 0   | 菜单样式 ▼ | portal.php         | 内置  | ۲          | 1  | 编辑        |  |
|     | 2       | 论坛   | 0   | 菜単样式 ▼ | forum.php          | 内置  |            |    | 编辑        |  |
|     | 6       | 游戏   | 0   | 菜单样式 ▼ | userapp.php        | 内置  |            |    | 编辑        |  |
| [+] | 8       | 插件   |     | 菜单样式   | #                  | 内置  |            |    | 编辑        |  |
|     | 9       | 帮助   | 0   | 菜単样式 ▼ | misc.php?mod=faq   | 内置  |            |    | 编辑        |  |
|     | 10      | 晨光快讯 | 0   | 菜单样式 ▼ | /news              | 自定义 |            | 1  | 编辑        |  |
|     | 11      | 组织机构 | 0   | 菜単样式 ▼ | /topic/organizatic | 自定义 |            | 1  | 编辑        |  |
|     | 12      | 工作通知 | 0   | 菜单样式 ▼ | /news/works/       | 自定义 |            | 1  | 编辑        |  |
|     | 13      | 专题报道 | ] 0 | 菜単样式 ▼ | /topics/           | 自定义 |            | 4  | <u>编辑</u> |  |
|     | 14      | 学院动态 | 0   | 菜单样式 ▼ | /news/colleges/    | 自定义 |            | 4  | 编辑        |  |
|     | 15      | 流年映像 | 0   | 菜单样式 ▼ | forum.php          | 自定义 |            | 1  | 编辑        |  |
|     | 16      | 电视新闻 | 0   | 菜単样式 ▼ | /tvnews/           | 自定义 |            | 1  | 编辑        |  |
|     | 17      | 网上团校 | 0   | 菜単样式 ▼ | /netgqt/           | 自定义 | •          | 1  | 编辑        |  |
|     | 18      | 书记信箱 | 0   | 菜单样式 ▼ | plugin.php?id=w    | 插件  | $\bigcirc$ |    | 编辑        |  |
|     | E Km+E£ |      |     |        |                    |     |            |    |           |  |

导航设置 主导航 顶部导航 底部导航 快捷导航 家园导航

图 4.6

在最右列,<u>可用</u>项会显示在主页上,其他的显示,通常不需要更新,若需修改,建议使用四字为 宜。修改后,点击下方提交即可。添加导航亦可。主页空间有限,目前最多还能添加两个。

## 五、其他说明

共青团黑龙江大学委员会门户网站-晨光在线(NewSunOnline)已于2014年12月12日正式上 线,经过半个月的稳定运行,编写了实际操作过程中记录下来的各种常见操作,并编写为手册,以 方便后续的使用者。图片不建议超过800KB,以优化外网用户的体验,内网由于不经过防火墙,服 务器已经启用 Gzip 压缩,会大幅降低传输数据量,平均页面压缩可达50%,最高可达70%,内网用 户可在保证质量的前提下,体验到较好的浏览体验效果。

为了更好的推广团委自营网站,可以将第一手新闻发布到团委网站上,然后按目前校园网黑大 周刊跳转 URL 的模式,在校园网发布新闻时,填写团委网站的相关新闻或通知页面网址,用户在访 问点击校园网相关新闻时就会跳转到团委网站,提高团委网站曝光率。(可参考 2014-2015 秋季学期 新闻传播学院发布学院新闻时的模式)

网站要重视用户体验,及时发现问题及时修改。

希望未来接班的同学或老师能够认真的对待这些工作,希望网站能越办越好,与时俱进,不再变为过去死板的状态。在此表示衷心感谢。

#### 共青团黑龙江大学委员会 新版晨光在线

设计顾问:周成刚

NewSunOnline Manager

MonchhiYang

2014.12.30 05:03